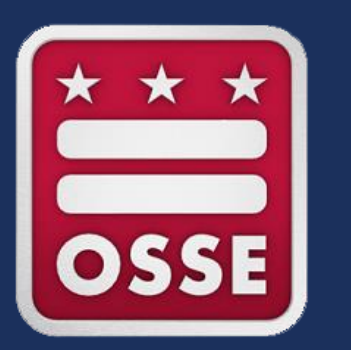

#### Division of Early Learning Licensing Tool (DELLT) Training for Facility Leaders

Topic: Updating Staff Records

January 2024

## Welcome Child Development Facility Leaders!

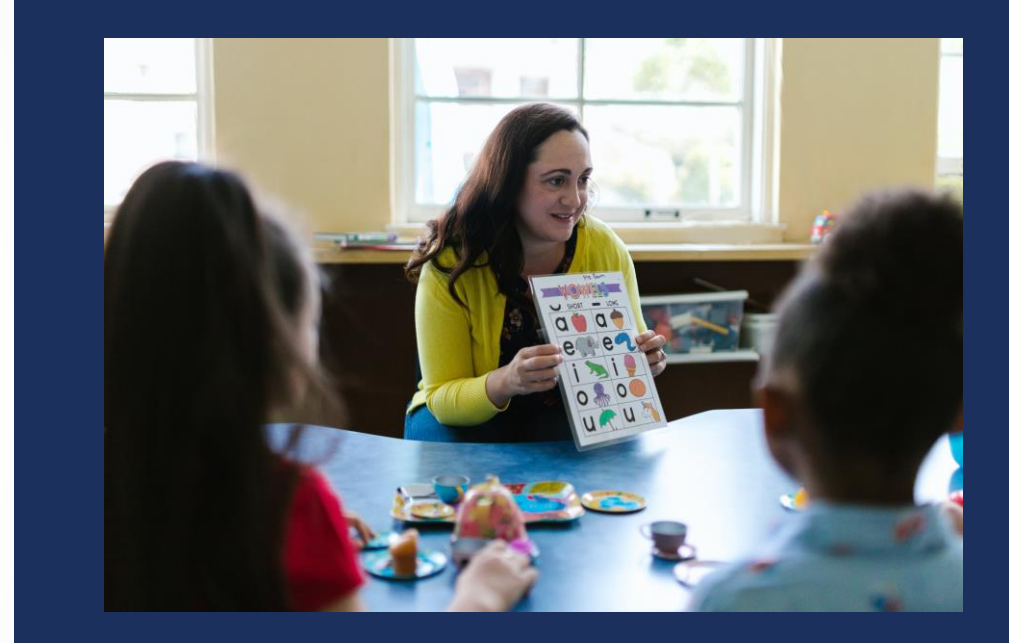

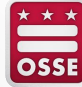

1/19/2024

### **Zoom Engagement**

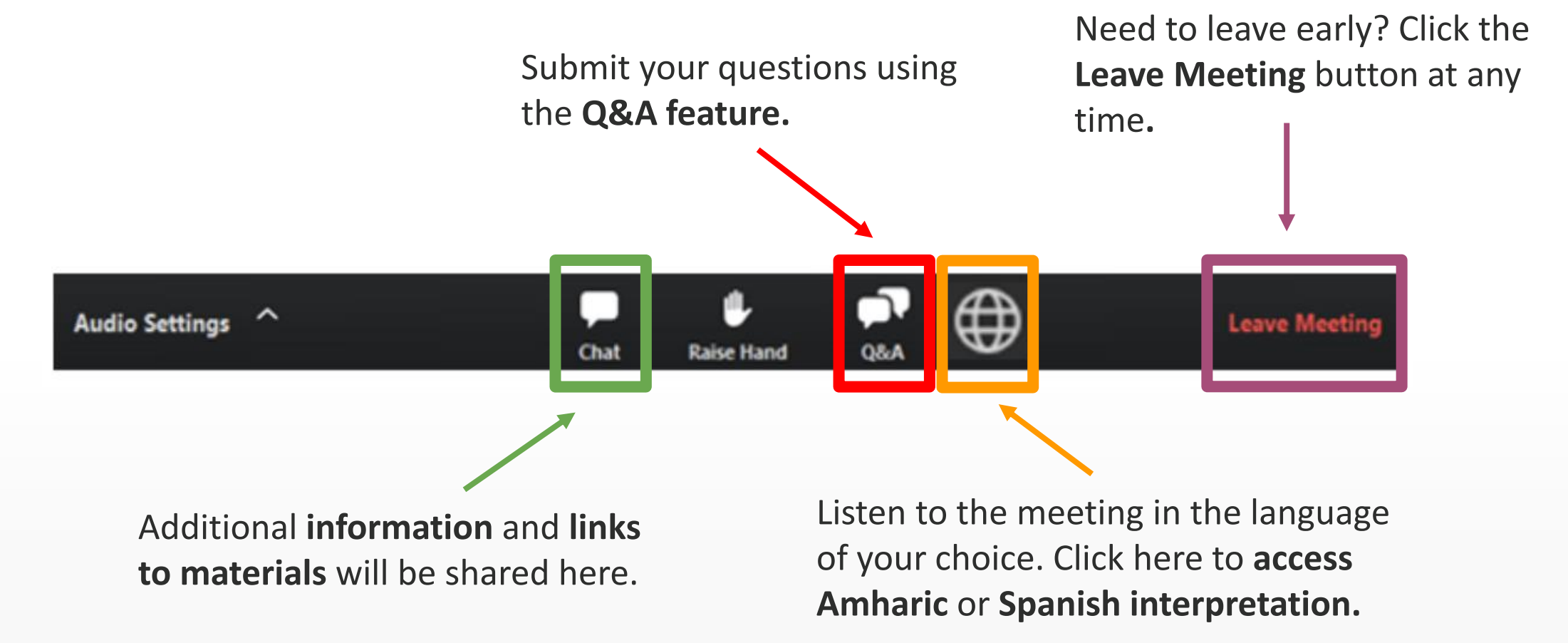

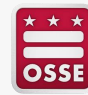

#### **Live Questions and Answers**

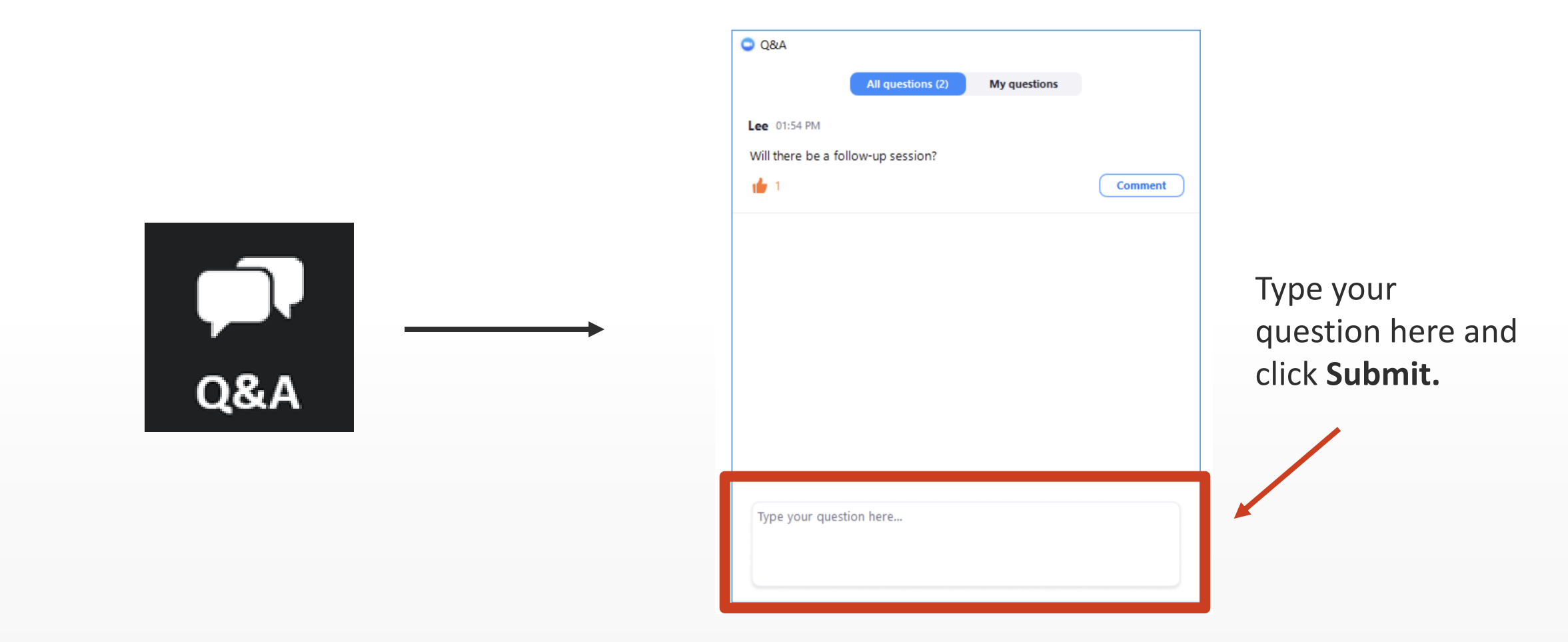

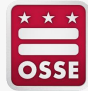

## Agenda

- What is DELLT?
- Accessing staff records in DELLT
- Creating a new staff record
- Updating an existing staff record
- Removing staff records of individuals no longer employed at the facility
- Important reminders
- Q&A

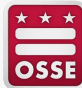

## What is DELLT?

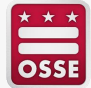

6

## What is DELLT?

- DELLT was created by the Office of the State Superintendent of Education (OSSE) to serve as a comprehensive licensing system for all licensed child care provider, staff and facility data.
- Child care licensing regulations require all child care providers to maintain accurate information in DELLT, including up-to-date staff records for all employees.
- Maintaining accurate staff records in DELLT is important for facilities to stay in compliance with the licensing regulations.
- For facilities that participate in the Early Childhood Educator Pay Equity Fund, staff record information is used to calculate the facility's quarterly award payment.

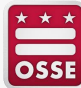

## Accessing Staff Records in DELLT

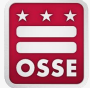

### Log in to the Facility Profile in DELLT

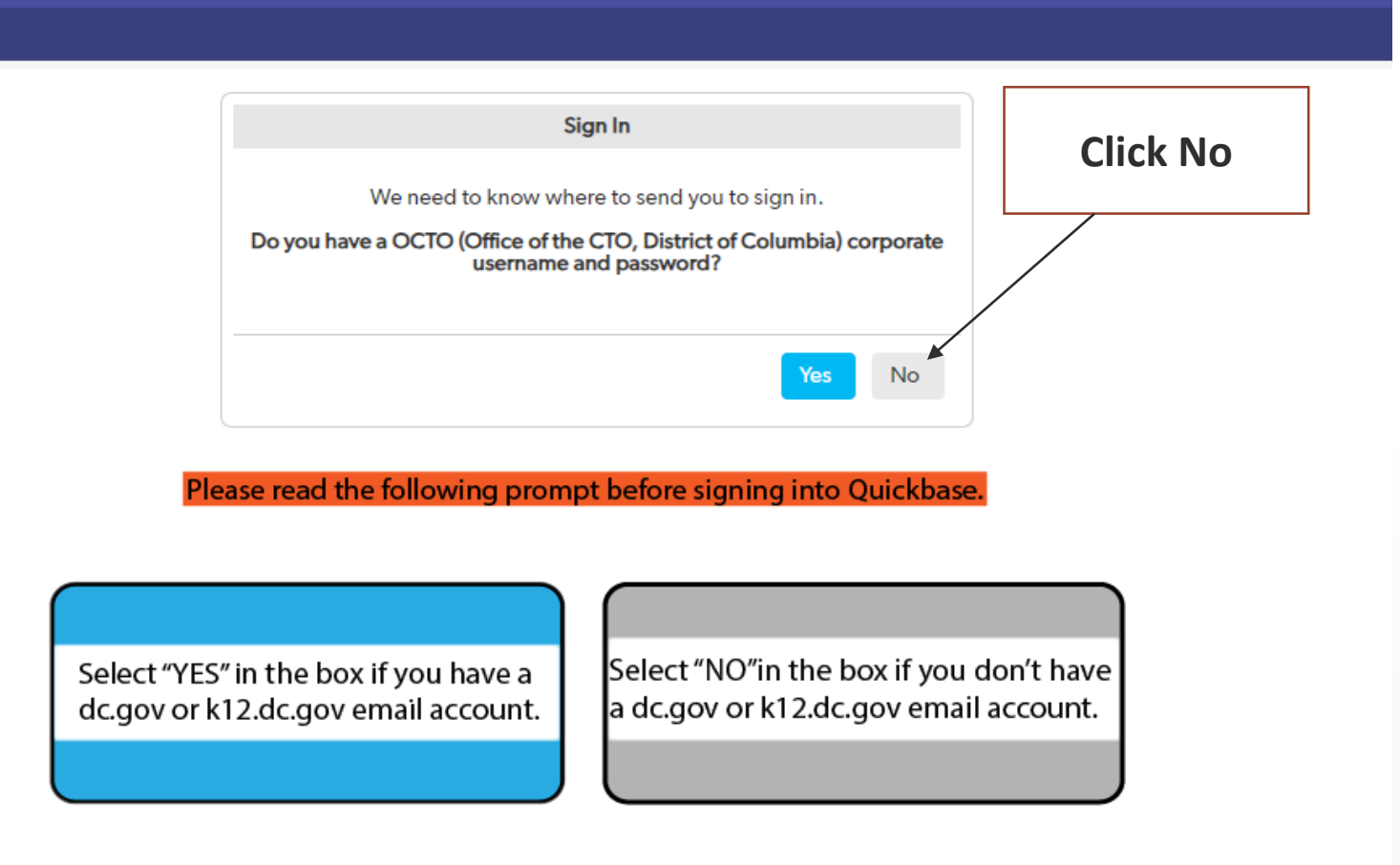

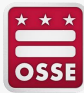

#### **Enter Email Address/Username and Password**

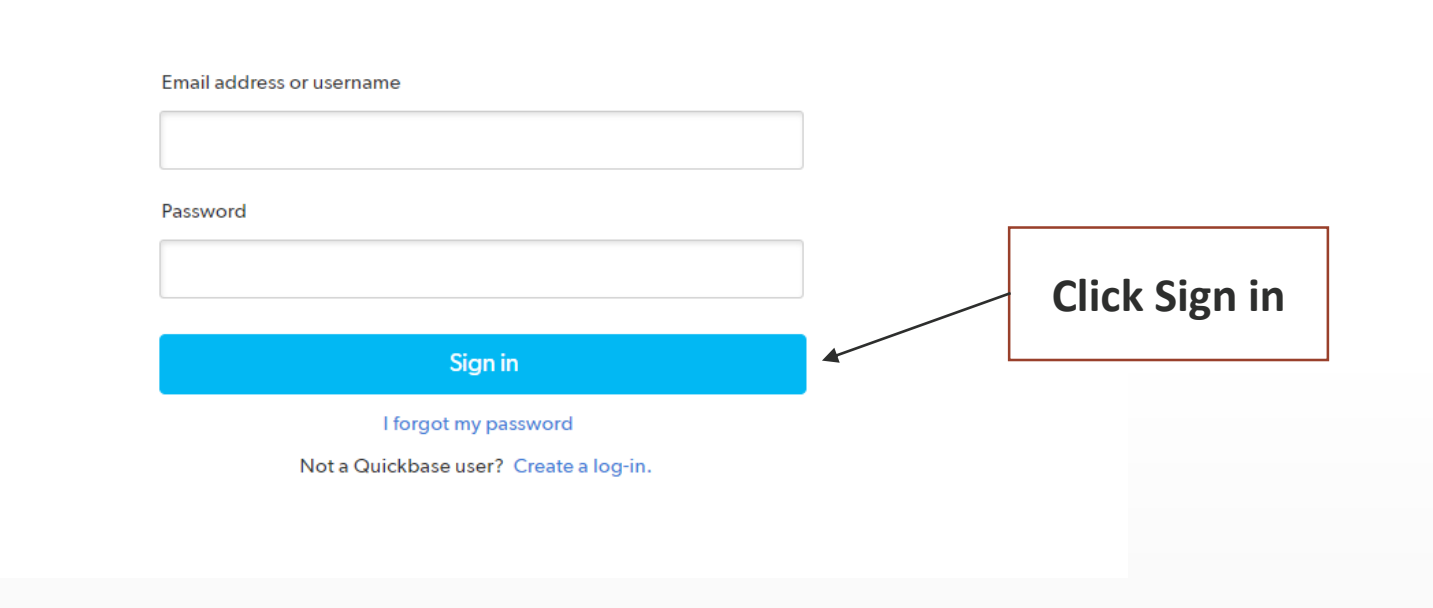

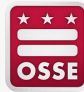

#### **Select the Staff Tab**

#### Facility Profile Profile #644

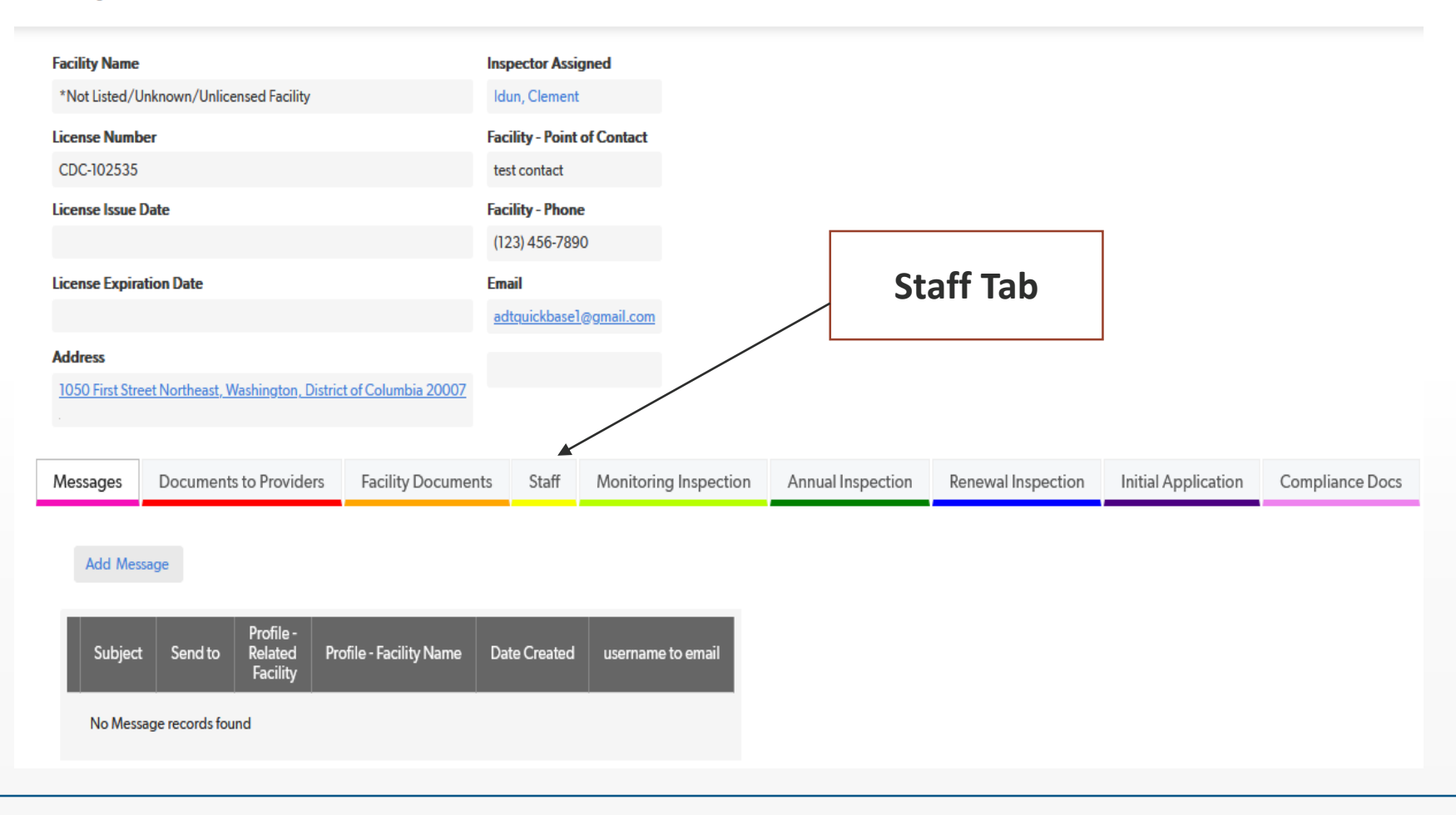

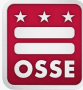

#### **Review List of Staff**

#### Facility Profile

| Facility Name                                                                                                    | Inspector Assigned                                              | ł                                                                                                    |
|----------------------------------------------------------------------------------------------------|-----------------------------------------------------------------|----------------------------------------------------------------------------------------------------|
| *Not Listed/Unknown/Unlicensed Facility                                                                                                    | Idun, Clement                                                   |                                                                                                    |
| License Number                                                                                                    | Facility - Point of Co                                          | ontact                                                                                                    |
| CDC-102535                                                                                                    | test contact                                                    |                                                                                                    |
| License Issue Date                                                                                                    | Facility - Phone                                                |                                                                                                    |
|                                                                                                    | (123) 456-7890                                                  |                                                                                                    |
| License Expiration Date                                                                                                    | Email                                                           |                                                                                                    |
|                                                                                                    | adtquickbase1@gm                                                | nail.com                                                                                                    |
| Address                                                                                                    |                                                                 |                                                                                                    |
| 1050 First Street Northeast, Washington, District of Colum                                                                                                    | nbia 20007                                                      |                                                                                                    |
|                                                                                                    |                                                                 |                                                                                                    |
|                                                                                                    |                                                                 |                                                                                                    |
| Messages Documents to Providers Facilit                                                                                                    | y Documents Staff M                                             | Nonitoring Inspection Annual Inspection Renewal Inspection Initial Applic                                                                                                    |
| Messages Documents to Providers Facilit                                                                                                    | ty Documents Staff M                                            | Annual Inspection Renewal Inspection Initial Applic                                                                                                    |
| Messages Documents to Providers Facilit<br>Click the Add Staff button to add a new staff record.<br>Click the Pencil icon to update a staff record.                                                                                                    | ty Documents Staff M                                            | Annual Inspection Renewal Inspection Initial Applic                                                                                                    |
| Messages Documents to Providers Facilit<br>Click the Add Staff button to add a new staff record.<br>Click the Pencil icon to update a staff record.                                                                                                    | ty Documents Staff M                                            | Annual Inspection         Renewal Inspection         Initial Applic           Review Staff Name,         Staff Type and Status         Initial Applic                                                                                                    |
| Messages Documents to Providers Facilit<br>Click the Add Staff button to add a new staff record.<br>Click the Pencil icon to update a staff record.<br>Add Staff                                                                                                    | ty Documents Staff M                                            | Annual Inspection Renewal Inspection Initial Applic<br>Review Staff Name,<br>Staff Type and Status                                                                                                    |
| Messages       Documents to Providers       Facilit         Click the Add Staff button to add a new staff record.       Click the Pencil icon to update a staff record.         Add Staff                                                                                                    | ty Documents Staff M                                            | Annual Inspection         Renewal Inspection         Initial Applic           Review Staff Name,<br>Staff Type and Status         Staff Type         Status                                                                                                    |
| Messages     Documents to Providers     Facilit       Click the Add Staff button to add a new staff record.     Click the Pencil icon to update a staff record.       Add Staff       Full Report     More ▼ 901-950 of 1491 Staff record.                                                                                                    | ty Documents Staff M                                            | Annual Inspection Renewal Inspection Initial Applic<br>Review Staff Name,<br>Staff Type and Status                                                                                                    |
| Messages     Documents to Providers     Facilit       Click the Add Staff button to add a new staff record.     Click the Pencil icon to update a staff record.       Add Staff       Full Report     More ▼ 901-950 of 1491 Staff record.       Record ID     Staff Name                                                                       | ty Documents Staff M<br>prds<br>Staff Type Ot                   | Annual Inspection         Renewal Inspection         Initial Applic           Review Staff Name,<br>Staff Type and Status         Initial Applic           ther         Birth Date         Date of Hire         COVID-19 Vaccination Status         Status                                                                       |
| Messages     Documents to Providers     Facilit       Click the Add Staff button to add a new staff record.     Click the Pencil icon to update a staff record.       Add Staff       Full Report     More ▼ 901-950 of 1491 Staff record.       Record ID     Staff Name       ✓     XXXXX       Staff Name                                    | ty Documents Staff M<br>prds<br>Staff Type Ot<br>Staff Type     | Annual Inspection         Renewal Inspection         Initial Applic           Review Staff Name,<br>Staff Type and Status         Initial Applic           ther         Birth Date         Date of Hire         COVID-19 Vaccination Status         Status           XX-XX-XXXX         XX-XX-XXXX         Status         Status |
| Messages     Documents to Providers     Facilit       Click the Add Staff button to add a new staff record.     Click the Pencil icon to update a staff record.       Add Staff       Full Report     More ▼ 901-950 of 1491 Staff record.       Record ID     Staff Name       ✓     XXXXX       Staff Name       ✓     XXXXX       Staff Name | ty Documents Staff M<br>And And And And And And And And And And | Annual Inspection     Renewal Inspection     Initial Applic       Review Staff Name,<br>Staff Type and Status     Initial Applic       ther     Birth Date     Date of Hire     COVID-19 Vaccination Status     Status       XX-XX-XXXX     XX-XX-XXXX     XX-XX-XXXX                                                            |

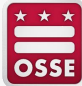

# Creating a New Staff Record

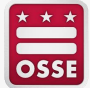

#### Go to the Staff Tab and Click 'Add Staff'

#### **Facility Profile**

| Facility Name                                                                                                    | Ins                                                                                | pector Assig        | gned                    |                              |                        |                     |                          |
|----------------------------------------------------------------------------------------------------|------------------------------------------------------------------------------------|---------------------|-------------------------|------------------------------|------------------------|---------------------|--------------------------|
| *Not Listed/Unknown/Unlicensed Facility                                                                                                    | ld                                                                                 | un, Clement         |                         |                              |                        |                     |                          |
| License Number                                                                                                    | Fac                                                                                | cility - Point o    | of Contact              |                              |                        |                     |                          |
| CDC-102535                                                                                                    | te                                                                                 | st contact          |                         |                              |                        |                     |                          |
| License Issue Date                                                                                                    | Fac                                                                                | cility - Phone      | •                       |                              |                        |                     |                          |
|                                                                                                    | (1:                                                                                | 23) 456-7890        | D                       |                              |                        |                     |                          |
| License Expiration Date                                                                                                    | Em                                                                                 | ail                 |                         |                              |                        |                     |                          |
|                                                                                                    | ad                                                                                 | <u>dtquickbase1</u> | @g <u>mail.com</u>      |                              |                        |                     |                          |
| Address                                                                                                    |                                                                                    |                     |                         |                              |                        |                     |                          |
| 1050 First Street Northeast, Washington, D                                                                                                    | istrict of Columbia 20007                                                          |                     |                         |                              |                        |                     |                          |
|                                                                                                    |                                                                                    |                     |                         |                              |                        |                     |                          |
| Messages Documents to Provide                                                                                                    | E cility De sum ente                                                               | Ch-#                | Manifestine Incomentian | Ammunelland                  |                        |                     |                          |
|                                                                                                    | rs Facility Documents                                                              | Staff               | Monitoring Inspection   | Annual Inspection            | Renewal Inspection     | Initial Application | Compliance D             |
| Click the Add Staff button to add a new st<br>Click the Pencil icon to update a staff reco<br>Add Staff                                                                                                    | aff record.<br>rd.                                                                 | Starr               | Click Ad                | d Staff                      | Renewal Inspection     | Initial Application | Compliance               |
| Click the Add Staff button to add a new st<br>Click the Pencil icon to update a staff reco<br>Add Staff<br>Full Report   More V 901-950 of                                                                       | aff record.<br>rd.                                                                 | Staff               | Click Ad                | d Staff                      | Kenewal Inspection     | Initial Application | Compliance               |
| Click the Add Staff button to add a new st<br>Click the Pencil icon to update a staff reco<br>Add Staff<br>Full Report   More V 901-950 of<br>Record ID Staff Name                                               | aff record.<br>rd.<br>1491 Staff records<br>Staff Type                             | Staff               | Click Ad                | d Staff Birth Date Date of H | lire COVID-19 Vaccinat | Initial Application | Infant Toc<br>CDA Expir  |
| Click the Add Staff button to add a new st<br>Click the Pencil icon to update a staff reco<br>Add Staff<br>Full Report   More ▼ 901-950 of<br>Record ID Staff Name<br>⊘ ⊙ XXXXX Staff Name                       | aff record.<br>rd.<br>1491 Staff records<br>Staff Type<br>Staff Type               | Staff               | Click Ad                | Annual Inspection            | tire COVID-19 Vaccinat | ion Status Status   | Infant Toc<br>CDA Expire |
| Click the Add Staff button to add a new st<br>Click the Pencil icon to update a staff reco<br>Add Staff<br>Full Report   More V 901-950 of<br>Record ID Staff Name<br>2 2 XXXXX Staff Name<br>2 XXXXX Staff Name | aff record.<br>rd.<br>1491 Staff records<br>Staff Type<br>Staff Type<br>Staff Type | Staff               | Click Ad                | Annual Inspection            | tire COVID-19 Vaccinat | ion Status Status   | Infant Toc<br>CDA Expir  |

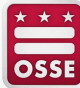

#### **Add Staff Information and Select Qualification**

Staff Edit Staff

| <ul> <li>General Info</li> </ul>   |                                         |                                 |                                             |    |                                                          |
|------------------------------------|-----------------------------------------|---------------------------------|---------------------------------------------|----|----------------------------------------------------------|
| Facility Name                      | *Not Listed/Unknown/Unlicensed Facility | Record ID                       |                                             |    |                                                          |
| License Number                     | CDC-102535                              |                                 |                                             |    |                                                          |
| Staff Name *                       |                                         | Ward                            |                                             |    |                                                          |
| Staff Type *                       | ~                                       | Teacher Qualification*          |                                             | \$ |                                                          |
|                                    | Staff works at multiple Facilities      | Information Source              | Select up to 20 choices<br>Background Check |    |                                                          |
| Birth Date *                       | <b>**</b>                               | Last 4 SSN *                    |                                             |    | Last 4 of ITIN (Individual<br>Tax Identification Number) |
| Date of Hire                       | <b>**</b>                               |                                 |                                             |    |                                                          |
| Staff Type Change Date             | mm-dd-уууу 🛗                            | COVID-19 Vaccination<br>Status  | <b>`</b>                                    | •  |                                                          |
| Phone Number                       | ext.                                    |                                 |                                             |    |                                                          |
| Cell Phone Number                  |                                         |                                 |                                             |    |                                                          |
|                                    | Cell Phone Number Not Available         | Fax                             |                                             |    |                                                          |
| Famliy Childcare CDA<br>Expiration | mm-dd-уууу                              | Years of Teaching<br>Experience |                                             |    |                                                          |
| Infant Toddler CDA<br>Expiration   | mm-dd-yyyy 📸                            | Language                        | Select up to 20 choices                     | \$ |                                                          |
| Preschool CDA Expiration           | mm-dd-vvvv 🗰                            | Status                          |                                             |    |                                                          |

#### **Upload Supporting Documents for Staff**

#### Attachments

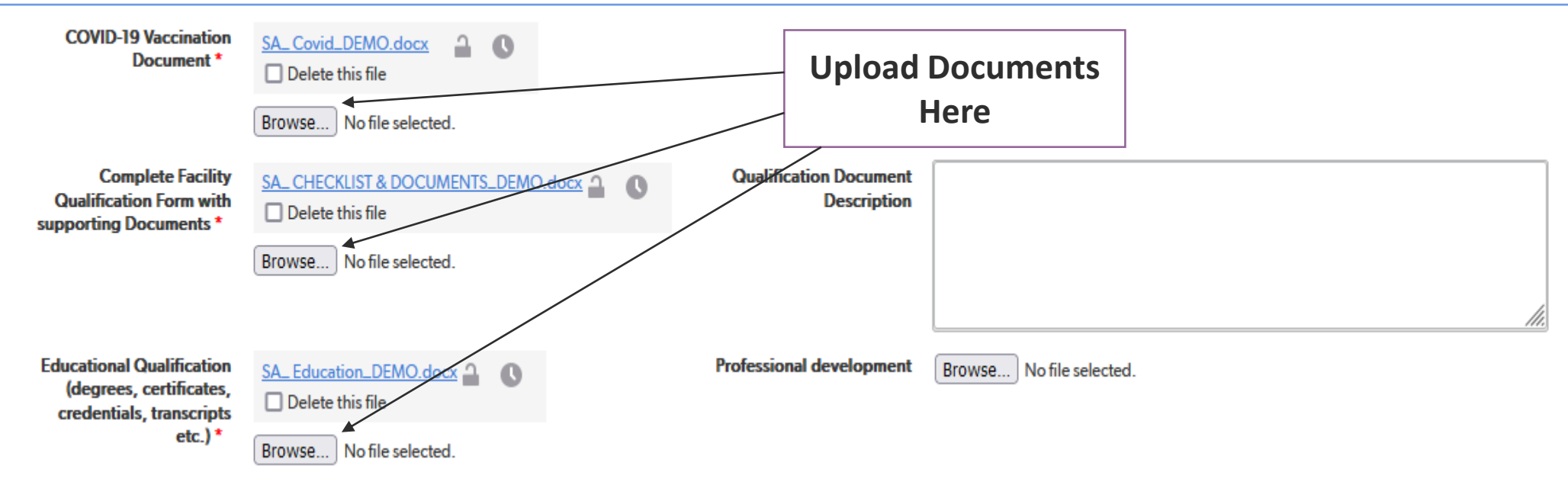

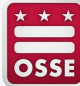

#### **Complete Qualification Section for Individuals with a Staff Type of 'Teacher'**

#### Teachers Qualification Section

Obtained one of the following:

🗹 (a) An associate s degree or higher from an accredited college or university in early childhood education or early childhood development.

**College or University** 

ABC University

(b) An associate s degree or higher from an accredited college or university, at least (15) credit hours from an accredited college or university in early childhood education or early childhood development, and at least 1-year supervised experience working with children in a licensed District of Columbia Child Development Center or its equivalent in another jurisdiction.

College or University

Date of Degree

Date of Degree

05-01-2001

÷

÷

iii

(c) At least (48) credit hours from an accredited college or university, at least (15) credit hours from an accredited college or university in early childhood education or early childhood development and at least 2- years supervised experience working with children in a licensed District of Columbia Child Development Center or its equivalent in another jurisdiction.

**College or University** 

Date of Degree

(d) A valid Child Development Associate (CDA) credential, specifying that the individual is qualified for the assigned age classification.

Age and Endorsement Program

| CDA | Expiration | Date |
|-----|------------|------|
|     |            |      |

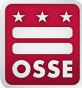

#### **Complete Compensation Section Including the Staff Email Address and Home Address**

| ompensation                  |                                        |   |
|------------------------------|----------------------------------------|---|
| Salary Type                  | Enter Salary Type and<br>Email Address |   |
| imail *                      | Health Benefits                        |   |
| lome Address                 |                                        | ~ |
| Search for an address        | Q                                      |   |
|                              |                                        |   |
| Street 1                     |                                        |   |
| Street 1<br>Street 2         |                                        |   |
| Street 1<br>Street 2<br>City |                                        |   |

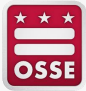

## **Review Staff Records for Accuracy**

- Confirm all entered information is correct in ALL fields
  - Check spelling of Staff Name
    - All names listed on the individual's official ID must be entered in DELLT
    - Spelling should match what appears on the individual's official ID
  - Check Staff Type
    - Staff Type should match information submitted by the facility on the OSSE Hiring Form
    - Supporting documentation for qualifications/credentials must support Staff Type in record
  - Check Social Security Number (SSN) or Individual Taxpayer Identification Number (ITIN)
    - Ensure the number is entered correctly and upload supporting documentation
  - Check Date of Birth
    - Date should match what appears on the individual's official ID
- Confirm supporting documents are attached in the correct fields
  - For example, proof of educational qualifications (e.g., diploma, certificate, transcript) must be uploaded in the Educational Qualifications field of the Attachments section.

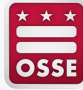

# **Updating an Existing Staff Record**

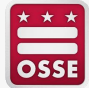

# Go to the Staff Tab and Click the Pencil Icon to Edit an Existing Staff Record

#### **Facility Profile** Facility Name Inspector Assigned \*Not Listed/Unknown/Unlicensed Facility Idun, Clement License Number Facility - Point of Contact CDC-102535 test contact License Issue Date Facility - Phone (123) 456-7890 License Expiration Date Email adtquickbase1@gmail.com Address 1050 First Street Northeast, Washington, District of Columbia 20007 Messages Documents to Providers Facility Documents Staff Monitoring Inspection Annual Inspection Renewal Inspection Initial Application Compliance Docs Click the Add Staff button to add a new staff record. Click the Pencil icon to update a staff record. **Click on Pencil** Add Staff Full Report | More - 901-958 of 1491 Staff records Infant Toddler Record ID Staff Name Other Date of Hire COVID-19 Vaccination Status Status Staff Type Birth Date **CDA** Expiration XXXXX Staff Name Staff Type XX-XX-XXXX -XXXXX Staff Name Staff Type XX-XX-XXXX

XX-XX-XXXX

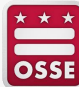

XXXXX

Staff Name

Staff Type

#### **Edit Staff General Information**

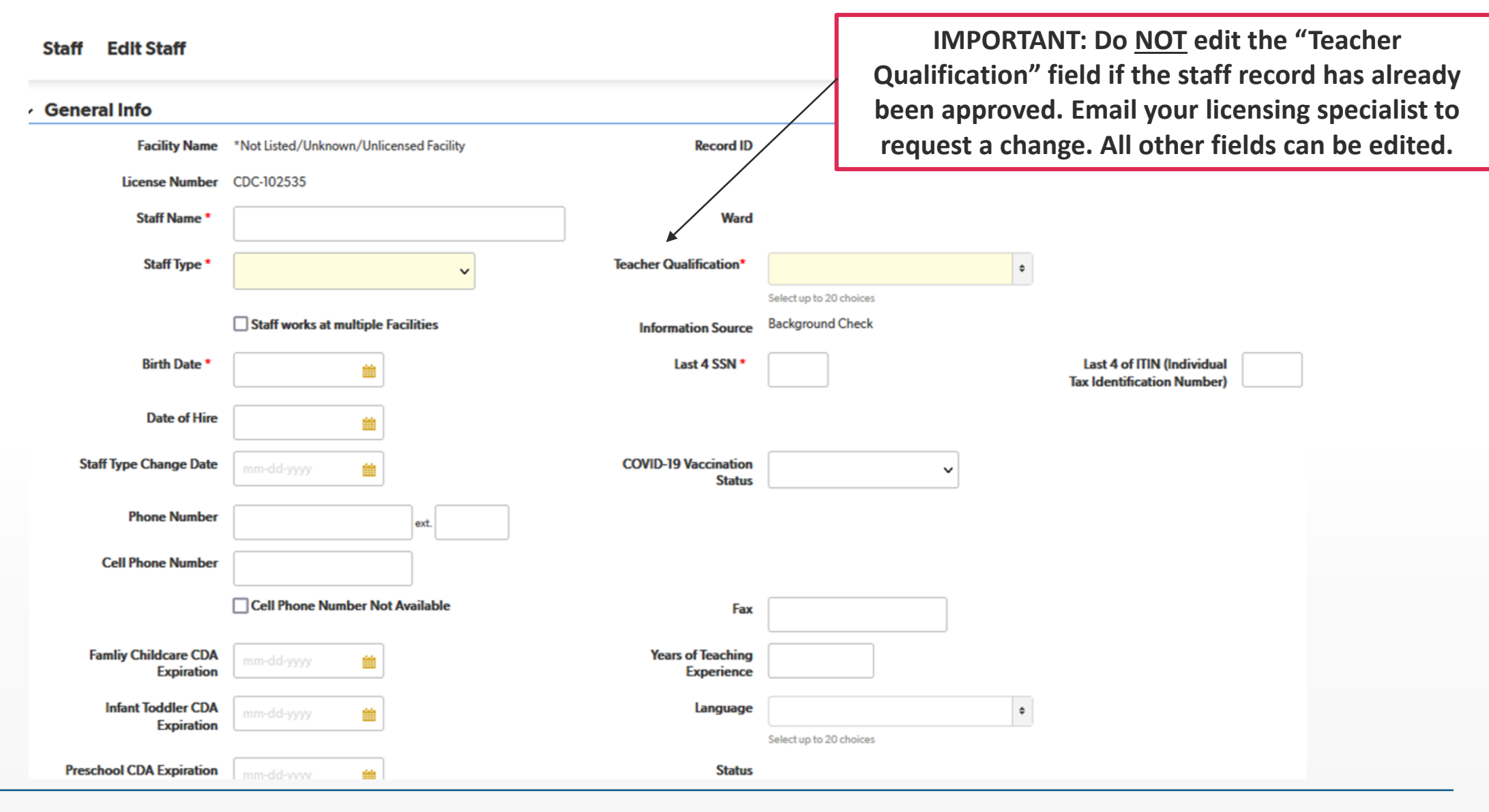

#### **Upload Missing/Additional Supporting Documents for Staff**

#### Attachments

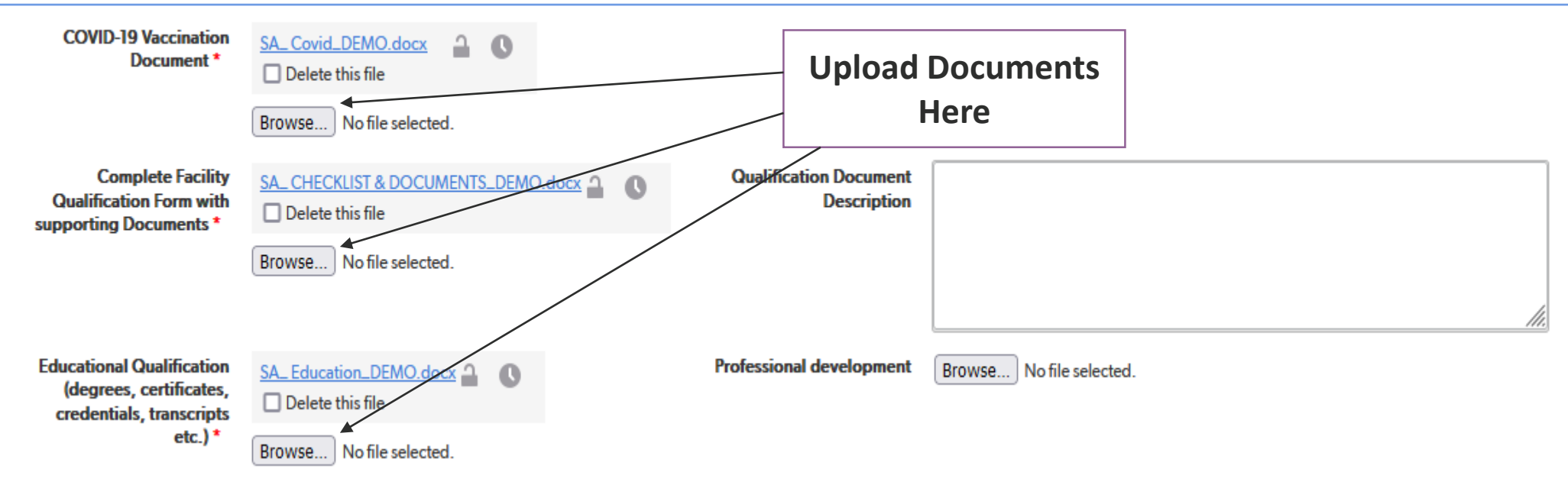

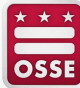

# Update Compensation Section Including the Staff Email Address and Home Address

| ompensation                             |                                        |  |
|-----------------------------------------|----------------------------------------|--|
| Staff no longer works here              | Enter Salary Type and<br>Email Address |  |
| Email *                                 | Health Benefits                        |  |
|                                         |                                        |  |
| 10me Address                            |                                        |  |
| Search for an address                   | Q,                                     |  |
| Search for an address<br>Street 1       | Q                                      |  |
| Search for an address Street 1 Street 2 |                                        |  |

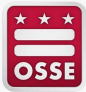

## **Review Staff Records for Accuracy**

- Confirm all entered information is correct in **ALL** fields
  - Check spelling of Staff Name
  - All names listed on the individual's official ID must be entered in DELLT
    - Spelling should match what appears on the individual's official ID
  - Check Staff Type
    - Staff Type should match information submitted by the facility on the OSSE Hiring Form
    - Supporting documentation for qualifications/credentials must support Staff Type in record
  - SSN or ITIN
    - Ensure the number is entered correctly and upload supporting documentation
  - Check Date of Birth
    - Date should match what appears on the individual's official ID
- Confirm supporting documents are attached in the correct fields
  - For example, proof of educational qualifications (e.g., diploma, certificate, transcript) must be uploaded in the Educational Qualifications Ffield of the Attachments section.

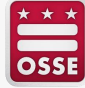

# Removing Staff Records of Individuals No Longer Employed at the Facility

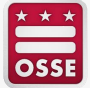

# Go to the Staff Tab and Select the Staff Record of the Individual Who is No Longer Employed

#### **Facility Profile**

| Facility Name                                                                                                    | Inspector A                               | ssigned               |                                                  |                       |                     |                                |
|----------------------------------------------------------------------------------------------------|-------------------------------------------|-----------------------|--------------------------------------------------|-----------------------|---------------------|--------------------------------|
| *Not Listed/Unknown/Unlicensed Facility                                                                                               | ldun, Clem                                | ent                   |                                                  |                       |                     |                                |
| License Number                                                                                                    | Facility - Po                             | int of Contact        |                                                  |                       |                     |                                |
| CDC-102535                                                                                                    | test contac                               | t                     |                                                  |                       |                     |                                |
| zense Issue Date Facility - Phone                                                                                                    |                                           |                       |                                                  |                       |                     |                                |
|                                                                                                    | (123) 456-7                               | 7890                  |                                                  |                       |                     |                                |
| License Expiration Date                                                                                                    | Email                                     |                       |                                                  |                       |                     |                                |
|                                                                                                    | adtquickba                                | sel@gmail.com         |                                                  |                       |                     |                                |
| Address                                                                                                    |                                           |                       |                                                  |                       |                     |                                |
| 1050 First Street Northeast, Washington, District of C                                                                                | <u>Columbia 20007</u>                     |                       |                                                  |                       |                     |                                |
|                                                                                                    |                                           |                       |                                                  |                       |                     |                                |
| Messages Documents to Providers Fa                                                                                                    | acility Documents Staff                   | Monitoring Inspection | Annual Inspection                                | Renewal Inspection    | Initial Application | Compliance Docs                |
|                                                                                                    |                                           |                       |                                                  |                       |                     |                                |
| Click the Pencil icon to update a staff record.                                                                                       | Click                                     | the Pencil            |                                                  |                       |                     |                                |
|                                                                                                    |                                           |                       |                                                  |                       |                     |                                |
| Add Staff                                                                                                    |                                           |                       |                                                  |                       |                     |                                |
|                                                                                                    |                                           | Icon                  |                                                  |                       |                     |                                |
| Full Report   More ▼ 901-958 of 1491 Staff                                                                                            | records                                   | Icon                  |                                                  |                       |                     |                                |
| Full Report   More ▼ 901-958 of 1491 Staff<br>Record ID Staff Name                                                                    | frecords<br>Staff Type                    | Other                 | Birth Date Date of H                             | ire COVID-19 Vaccinat | ion Status Status   | Infant Toddle<br>CDA Expiratio |
| Full Report     More ▼     901-95€ of 1491 Staff       Record ID     Staff Name       XXXXX     Staff Name                            | Trecords<br>Staff Type<br>Staff Type      | Other                 | Birth Date Date of H<br>XX-XX-XXXX               | ire COVID-19 Vaccinat | on Status Status    | Infant Toddle<br>CDA Expiratio |
| Full Report     More ▼     901-956 of 1491 Staff       Record ID     Staff Name       XXXXX     Staff Name       XXXXX     Staff Name | Trecords Staff Type Staff Type Staff Type | Other                 | Birth Date Date of H<br>XX-XX-XXXX<br>XX-XX-XXXX | ire COVID-19 Vaccinat | ion Status Status   | Infant Toddle<br>CDA Expiratio |

#### Scroll to the Compensation Section and Upload OSSE **Separation Form and Click Save and Close**

Staff Edit Staff #

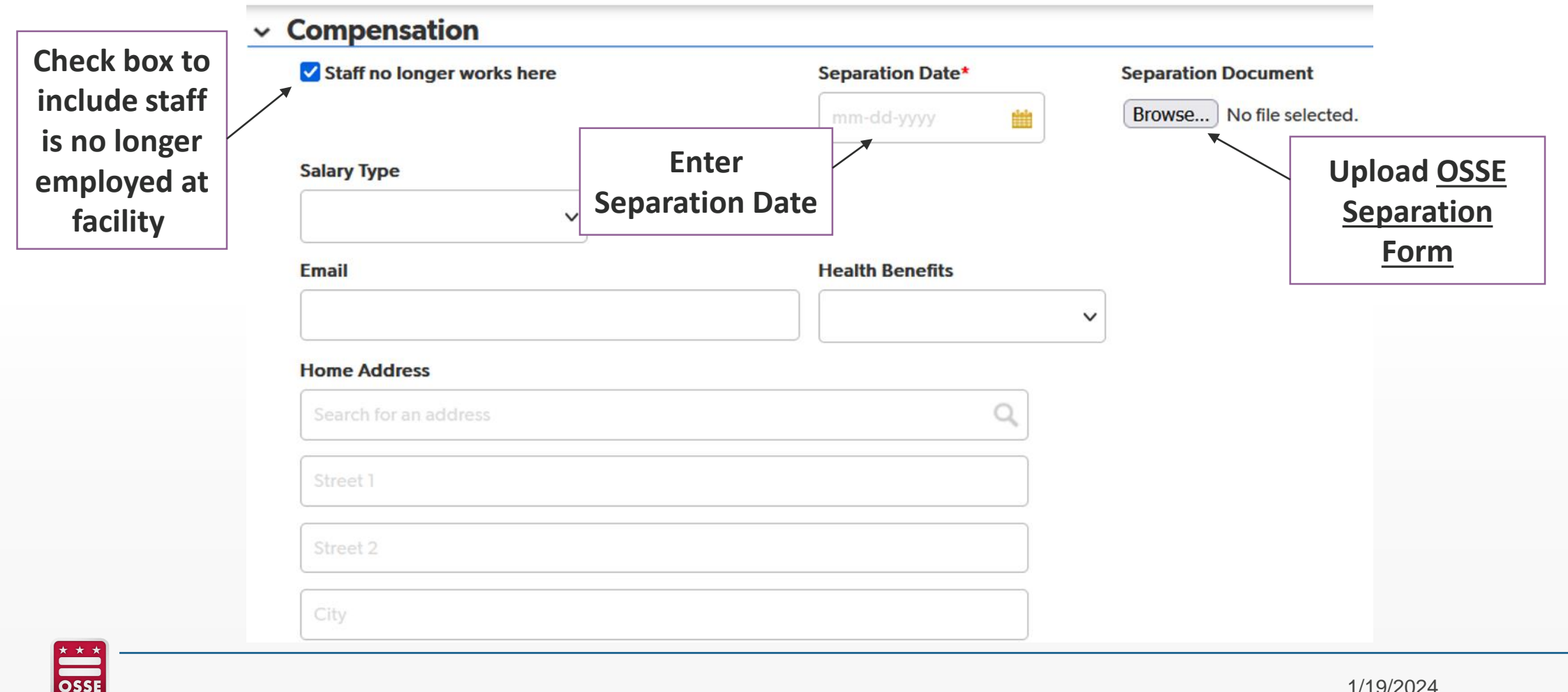

### **Review Staff Records for Accuracy**

- Confirm "Staff no longer works here" box is checked
- Confirm accurate separate date has been entered
- Ensure OSSE Separation Form is uploaded to the "Separation Document" section

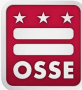

## **Important Reminders**

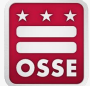

#### **Important Reminders**

- Complete all fields accurately to avoid delay in approval of staff record
- Supporting documentation should be clear (e.g., document is legible, not blurry)
- Reference the <u>Staff Qualification Checklist</u> for a list of all the required staff documentation that must be uploaded to a staff record
- All supporting documentation must be uploaded to the staff record before it can be approved
- Review status assigned to all staff and promptly upload supporting documentation for staff with "Request to Resubmit" status
- Upload education credentials for all staff records with a "Status" field that is blank
- Email your assigned licensing specialist if you want to:
  - Change an employee's Staff Type (e.g., changing an assistant teacher to a teacher)
  - Update an employee's Qualifications (Note: you must upload the employee's education credentials in the specific staff's page for the change to be approved)

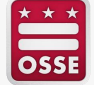

# Please tell us what language you attended today's session in.

Please respond to the Zoom poll on screen

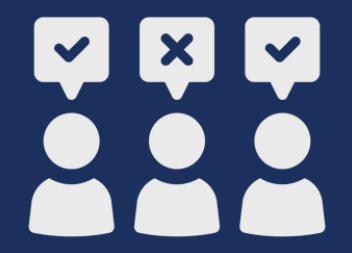

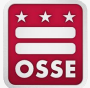

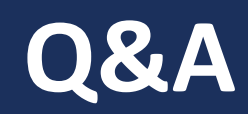

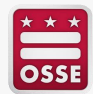

## **Questions?**

- For support updating staff records in DELLT, please contact your assigned licensing specialist.
- Providers who are participating in the Early Childhood Educator Pay Equity Fund who have questions about staff records should email <u>OSSE.ChildCareLicensing@dc.gov</u>.

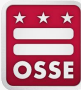